## Get Connected to Webex Teams

- 1. Download the Webex Teams application to your computer at <u>https://www.webex.com/downloads.html</u>
- 2. After installing, select **Get Started.** Enter your uww.edu email address and select **Next**. Enter your Net-ID and password. Webex Teams is connected to all Cisco products, so you will see calls made from your office phone.
- 3. By default, the Webex Teams app will open automatically when you start your computer.

**Connect on any device:** Use your phone or tablet by downloading the free **Webex Teams App**. **Detailed help at** <u>uww.edu/icit/services/webex-teams.</u>

### Teams and Spaces: Building Blocks of Webex Teams

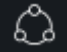

#### What is a team?

A team is for a group who will work together for a longer period of time or on a variety of projects. Teams can have many different spaces and members join relevant spaces within the team. Typically named after the long-term project or group they represent, like an Academic Department, Student Organization, or Administrative Office.

#### Chat with other UW Whitewater Users

- 1. Go to the home icon.
- 2. Click plus icon.
- 3. Choose **Contact a Person** and enter their name or email.
- 4. Type and send your message. Someone from LTC is usually on Webex Teams, so message us to test!

#### Create a Space

- 1. Go to the home icon.
- 2. Click the plus icon. 🕂
- 3. Choose Create a Space.
- 4. Name the Space.
- 5. Add members and click **Create**.
- 6. Click off the screen to save your changes.

@Mention someone or @All to get attention

#### Share your Screen or Application

- 1. Select Share Screen.
- 2. Select the application from the list of those open.

#### While you are sharing, you can select:

Share Screen: Switch to another screen or application. Annotate: Mark up what's being shared.

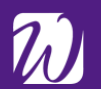

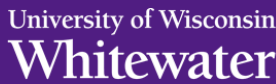

#### What is a space?

P

A space is a place for a group of people to work together. Spaces are given names that reflect their purpose and are generally organized around topics, sub-projects, or workstreams. Direct messages are spaces between you and one other person and are named after the person you contact.

#### Upload a Profile Picture

- 1. Click on your profile image with your initials.
- 2. Click inside the large profile image holder.
- 3. Select and upload your picture.
- 4. Click off the screen to save your changes.

#### Schedule Virtual Meetings

- 1. Pick (or create) a space with everyone you want invited to the virtual meeting.
- 2. Go to the Activity Menu. ....
- 3. Choose Schedule.
- 4. Select **Schedule a meeting**. Add the date, time, and any other details.
- 5. Send the meeting invite with everyone included.

#### Start a Whiteboard

- 1. Click the Activity Menu.
- 2. Choose Whiteboard. 🥖
- 3. Select a whiteboard or click New Whiteboard.
- 4. If in a meeting, click Share in call to share.
- 5. Select the edit icon to draw.
- 6. Click Stop Sharing when finished.

#### The whiteboard will be stored in the Space.

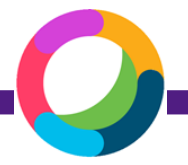

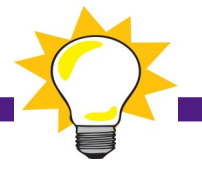

# Webex Teams For Teaching & Learning

## **Inspiration Space**

Keep students engaged by using a Webex Teams Space to share where they've seen classroom topics in the news or social media. Facilitating deeper learning and use this space to build community and connect.

## **Prepare for the Workplace**

Utilizing technology tools increases digital fluency and develops other critical skills. These skills rank high among employer priorities for college learning outcomes.

## Presenting at a Conference?

No need to cancel class! Schedule a virtual class meeting and don't miss a day of instruction.

## Include More Voices

Invite a guest speaker, alumnus, or another professor to join your class virtually. Collaborate with other classes around the world.

## **Flexible Communication**

Accommodate working students, commuters, athletes, and others by providing virtual office hours with video. Shared screens and whiteboards assist with learning.

## Webex in Canvas

Authorize Webex in your classes in Canvas to keep Webex Teams activity connected. Using Teams means students can answer questions, too!

## **Foster Collaboration**

Take the guesswork out of group work with one place to collaborate. Starting a video chat is easy and familiar. Add yourself to the group to keep an eye on activity.

# Webex Teams In Your Department

## **Build Comradery**

Informal messaging, emoji's, gifs, and quick responses make communicating with your team fun and personal.

## **Stay Connected**

Traveling colleagues, busy team leaders, and remote workers stay connected with virtual meetings and mobile device access. Catching up is quick and easy.

## Increase Efficiency & Ease of Communication

Creating topical communication threads using Spaces keeps everything together: files, thoughts, decisions. See who has viewed your messages in real time. Delete outdated files to eliminate confusion. New team members see all the history.

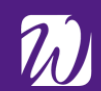